# **Q**ctopus

## Participate Quick Guide

### A quick guide to help you use Participate easily!

#### What is Participate?

Participate is an online platform used by Octopus to host questionnaires that you answer about your quality of life, fatigue and pain and record when you take your trial treatment (a drug diary card summary), so you can complete part of your clinic visit in advance.

#### How can you sign up to Participate?

If you would like to use Participate instead of completing this information on paper, all you need to do is provide your hospital site team with your first name, and your email address and/or phone number. You do not need any username/password, just a single link from your email/texts.

You can sign up at any time during the trial, from Week 0 (when you are randomised), and opt out at any time!

#### How does Participate work?

When you need to complete either your questionnaires OR a summary of your diary card, you will receive a link inviting you to complete these forms via email and or text message.

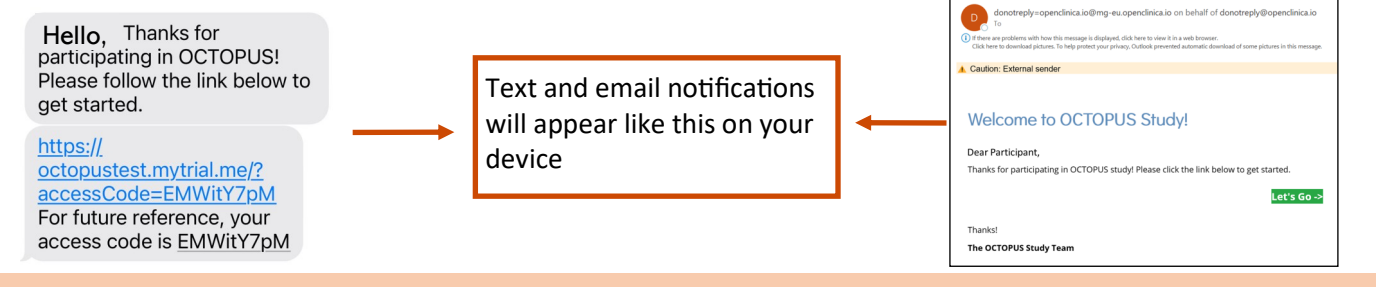

#### When will I receive these links?

Summary of the diary card— the first link will be sent 29 days AFTER each in-person visit. If you do not complete it, a reminder will be sent 7 days later (36 days after the visit). This is to collect information on how you have taken your treatment within the first 28 days (4 weeks) after your visit. This form only needs to be completed once between each visit.

**Questionnaires**— the links will be sent to you **2 days BEFORE** your in person visit. Your hospital site team can check with you during your visit if you have completed them. If not, you can complete them on paper during your visit or after your visit via the phone/email link.

#### What will the summary of the Drug Diary Card look like?

| OCTOPUS                                                                                                    | When you click on the link, it will open up a webpage like this on your device                                                                                                    |
|----------------------------------------------------------------------------------------------------|----------------------------------------------------------------------------------------------------|
| Welcome, Olivia. Ready to get started?                                                                                                    | All changes saved.                                                                                                    |
| Drug Diary Card<br>0 of 1 worked on. Complete by February 9                                                                                               | Finish Later If you can't complete the form in one go, you can click on<br>' <b>Finish Later'.</b> You return to the questionnaire by clicking on                                                                         |
| Drug Diary Card Let's Go                                                                                                    | b→ I'm Done the link you received via email and/or text message                                                                                                    |
| Remember you are filling in how you have taken your trial treatment in the last 28 days (4 weeks) after your visit                                        |                                                                                                    |
| Drug Diary Card  3. Please review your whole diary card. Is there any day over the four week period where you did not take capsules for that day? No Yes  | When you click on <b>'Let's Go'</b> a new webpage opens, for you to answer each question                                                                                                    |
| All changes saved.<br>Finish Later                                                                                                    | If you can't complete the form in one go, you can click on the ' <b>Finish Later'</b> option which is under each question                                                                                                 |
| Clicking back allows you to check on<br>all your answers in the drug diary<br>card, and they can be edited as many<br>times as you want, before you click | Once you have answered all 3 questions on the drug diary card summary and are happy with your answers you can click <b>'I'm Done'.</b> Once you click this button, you cannot return to the summary and edit your answers |
| 'l'm Done'!                                                                                                    | Turn the page to find out more                                                                                                    |

For any questions or if you do not receive your links, please do not hesitate to contact your site's Octopus team!

# **Q**ctopus

## Participate Quick Guide

### A quick guide to help you use Participate easily!

#### What do the questionnaires look like?

When you click on the link in your email or texts, you will be greeted by a webpage that looks like the pictures below. This page lists all the questionnaires you need to complete and when they need to be completed by.

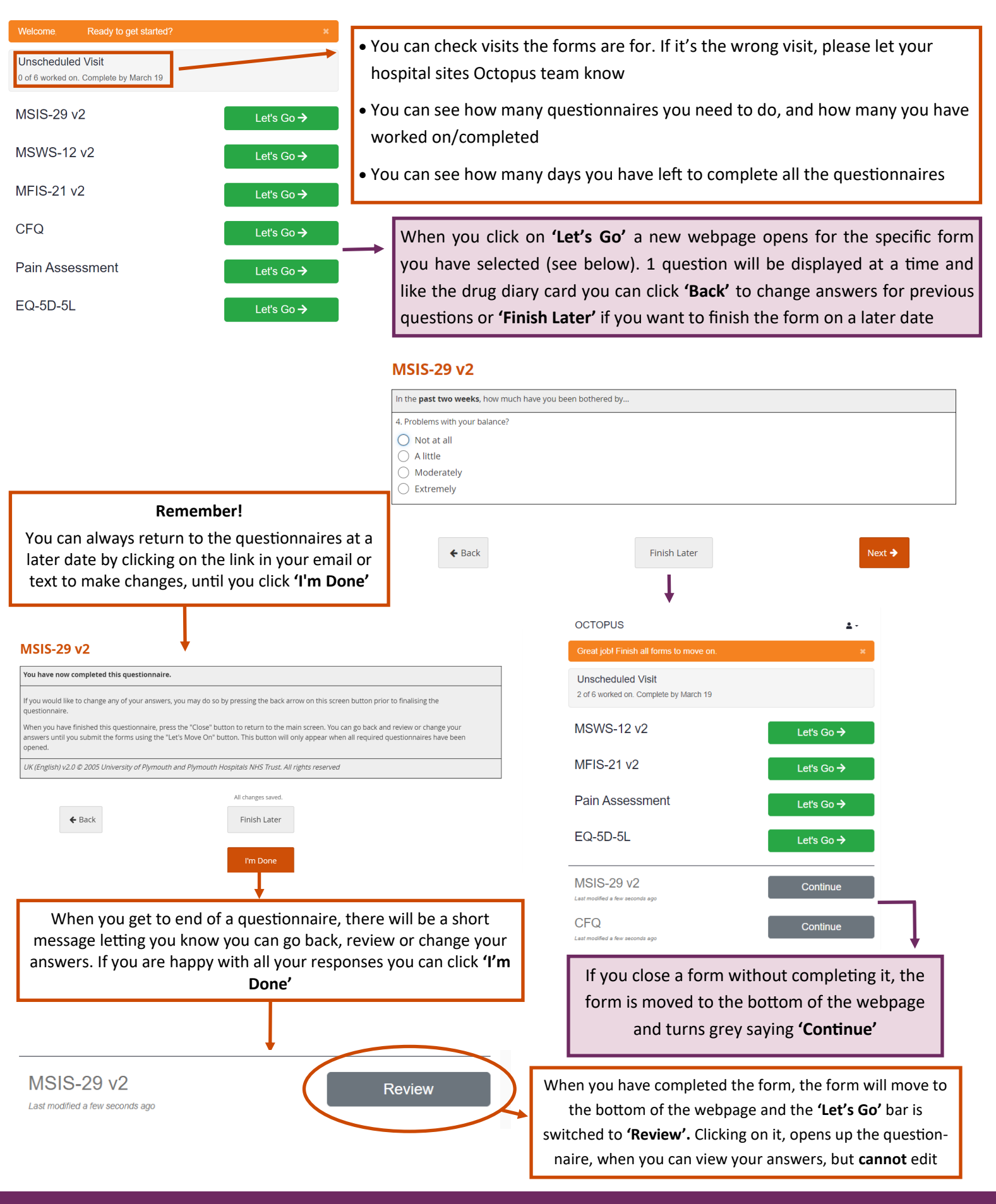

For any questions or if you do not receive your links, please do not hesitate to contact your site's Octopus team!